## VERIFY A CASE

Verify a case after the case is complete.

## Piece Count with Expected Usage

- 1. Account for all returned items in the case.
- 2. Launch the Case Verification resource.
- 3. Scan the case number. Select Continue.
- 4. Enter the Piece Count number of items in the cart. Select Continue.

Flip Card

- Once all items on the cart have been counted, select Complete Verification. A "Case Verification was successful" message will appear.
- 6. Proceed to case cart putaway.

## Piece Count Mismatch Error

- 1. If an error message appears instead, scan each item being returned to inventory.
- 2. Select Continue.
- 3. Select Start Putaway to being the putaway process.
  - Alternatively, select Complete Verification to continue verifying other cases before performing a putaway of all items.